## 请仔细阅读本指南的每一条说明!!!

若有疑问请实名发送邮件到 sjtumebks@163.com,匿名询问不予回复

- 1、网上申请提交与申请表打印
- 进入链接进行填写: <u>https://ssc.sjtu.edu.cn/f/283f69e3</u>
- 在成绩和专业排名两栏填写总学积分和总学积分专业排名,以本链接查询到的为准:
   <u>https://ssc.sjtu.edu.cn/f/9741e6a5</u>,建议再查询一遍后准确填写,其中成绩一栏需保留两位小数
- 评选性质选择"新评",获评等级选择"不区分等级"。
- 曾获奖励情况一栏如实规范填写并提供相应证明材料复印件,填写时将栏中默认示例 删去("如:"字也删去。英语成绩一栏"如:"字也删去)。尽量填写有证书的荣誉,有 多项荣誉的写 2-3 项即可,没有证书的有其他有效证明材料也行,若无可写情况说明找 相关单位盖章认证。每项荣誉必须有对应的证明材料,不可缺少,尽量不要填"无"。
- 申请提交后,先不要打印,请等待学院审核,一般会在当晚审核当天的所有申请,可在 第二天进入 <u>https://ssc.sjtu.edu.cn/tag/0/app/283f69e3/list/7</u>页面查看审核情况。当<mark>当前流</mark> 程状态为学生处审核时(如下图),可打印该申请表。

| 2021年  | 秋季专项奖学金申请 ♡     | & ···          |              |           |
|--------|-----------------|----------------|--------------|-----------|
| 发起新    | 的一天同时,他们有一个     | 已办事项 抄送事项 我发起的 | 全部数据 概范 统计报表 |           |
| 流程中    | ··1 侍完善·0 已通过·0 | 已拒绝·0 草稿·2     |              |           |
| (3) 导出 | 出 ③ 字段管理 日 精简视图 | Q. 搜索          |              |           |
|        | □序号 ▼           | □当前流程 ▼        | □当前申请 ▼      | □ 奖励/资助 * |
|        | 2281            | 学生处审核          | 学生处审核、评审     | 2021年度    |
|        | 1947            | 学生处审核          | 学生处审核、评审     | 2021年度    |
|        | 3100            | 带生脉束纹          | 使生动完全 河南     | 2021年度    |

打印步骤:点开该条申请,点击右下角【 •••】进行打印,选择本科生模版,即可下载
 申请表 pdf 版本, 单面打印后在申请人处手写签名。

|   | 奖学金 …         | 2021年秋季专项奖学会  | 余申请 ♡ ይ …             |                  | L Z 🔍 ? (* 5 | 商城          |
|---|---------------|---------------|-----------------------|------------------|--------------|-------------|
| = | 2021年秋季专项奖学金申 | 请             |                       |                  |              | O X         |
| • | 1482<br>编号    | 流程中…<br>流程状态  | 选择打印模版                | ×                | ▲<br>日志 留言   |             |
|   | 当前由诸洪度        |               | 奖学金通用申请表-硕士生          |                  | 9-4 13:56    |             |
| = | 同学可据此对照下图了解申问 | 青进度           | 奖学金通用申请表-博士生          | 2                | 申请人          |             |
| • | 学生自主申请        |               | 奖学金通用申请表-本科生          |                  | 如服更新         | <b>Q</b> 11 |
| E | 学生自主申请 学      | 院审核、评审 学生处审核、 | 评审 材料提交基金会<br>并报设奖方审核 | 提交财务处<br>进行奖学金发放 | 今天 20:10     |             |
|   |               | 0 0           |                       | <b>E</b>         | 》 申请人        |             |
|   | 奖励/资助年度*      |               |                       |                  | 起新的          | <b>Q</b> 21 |
|   | 2021年度        |               |                       |                  |              |             |
| • | 学号*           |               | 姓名*                   | 政治面貌*            | • 院乐审批       |             |
| = |               |               |                       | 中共党员             |              |             |
|   | 学院*           | 专业*           | 班级* 2                 | ● 打印<br>本3       | - 4          |             |
|   |               |               | ◆ 撤回                  | 新申请 🗣 催办         |              | 1           |

2、规范填写上海交通大学阳光育人盛剑思源奖学金申请书,其中申请人与申请日期需手写, **单面**打印。

3、<mark>纸质材料提交</mark>到机动学院 A106:申请表、申请书、曾获奖励相应证明材料复印件。